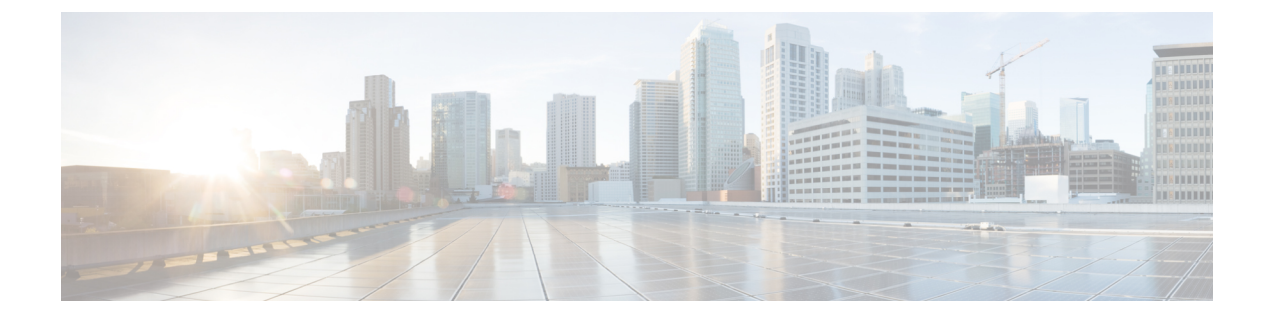

# **Configuring Routing Triggers**

- Viewing a List of Routing Triggers, on page 1
- Adding or Editing a Routing Trigger, on page 1

### Viewing a List of Routing Triggers

Routing triggers correlate trigger conditions with routing policies (which are also known as lookup policies). A single policy is chosen based on which corresponding condition is matched. The conditions are evaluated in ascending order based on sequence number.

A routing trigger is a set of conditions that can be used to dictate routing logic. It is automatically executed in response to a certain event (or condition case). Conditions can have multiple cases.

### Procedure

| Step 1 | Choose Configure > Routing Triggers.                                             |
|--------|----------------------------------------------------------------------------------|
|        | The system displays the Routing Triggers page and displays all routing triggers. |
| Step 2 | To delete a routing trigger, do the following:                                   |
|        | a) Check the check box next to the name of the routing trigger to delete.        |

- b) Click **Remove**.
- c) In the Cisco Unified SIP Proxy header, click Commit Candidate Configuration to commit this change.

## Adding or Editing a Routing Trigger

### Before you begin

You must have at least one trigger in your system. See Configuring Triggers.

### Procedure

| Step 1 | Choose Configure > <b>Routing</b> Triggers.                                                                                                    |
|--------|----------------------------------------------------------------------------------------------------|
|        | The system displays the Routing Triggers page.                                                                                                    |
| Step 2 | <ul> <li>To add a routing trigger, do the following:</li> <li>a) Click Add.</li> <li>b) The system displays the Routing Trigger (New) page.</li> <li>c) Select a routing policy from the drop-down box.</li> <li>d) Select a trigger condition from the drop-down box.</li> <li>e) Click Add.</li> </ul>      |
|        | The system displays the Routing Triggers page with the new routing trigger displayed.                                                                                                    |
| Step 3 | <ul> <li>To edit an existing routing trigger, do the following:</li> <li>a) Check the check box next to the name of the routing trigger to edit.</li> <li>b) Click Edit.</li> <li>c) Choose a different routing policy or trigger condition. You can change one or both.</li> <li>d) Click Update.</li> </ul> |
| Step 4 | <ul><li>To move an existing routing trigger, do the following:</li><li>a) Check the check box next to the name of the routing trigger to move.</li><li>b) Click the up or down arrows.</li></ul>                                                                                                    |
| Step 5 | In the Cisco Unified SIP Proxy header, click <b>Commit Candidate Configuration</b> to commit this change.                                                                                                    |

### **Related Topics**

Configuring Routing Triggers, on page 1 Managing the System Configuration